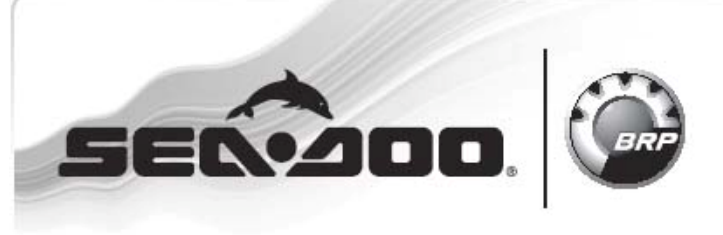

WATERCRAFT SERVICE

Bulletin

## Дата: 10 января 2008 Предмет: Процедура установки нового кластера

No. 2008-3

|             |                                    |              | <u>Ревизия 1 от 6 апреля 2006</u> |
|-------------|------------------------------------|--------------|-----------------------------------|
| Год         | Модель                             | Номер модели | Серийный номер                    |
| 2008        | GTX / RXP / RXP-X /<br>RXT / RXT-X | Bce          | Bce                               |
| 2007 – 2006 | GTX / RXP / RXT                    | Bce          | Bce                               |

⇔

При установке нового информационного центра с расширенными функциями (P/N 278 002 270) вместо старого (P/N)278 002 216), на модели GTX, RXT, RXP 2008, 2007, 2006 модельных годов требуется прошивка его кластера программой B.U.D.S., так как он не имеет калибровки.

⇒Примечание: Эта процедура так же применяется, если по какой-либо причине информационный центр не был откалиброван на заводе-изготовителе. Ф

Примечание: Это относится только к информационному центру с расширенными функциями, кластер стандартного информационного центра, используемый на моделях GTI 2006, 2007, 2008 уже имеет калибровку.

## Процедура

Примечание: Всегда используйте самую свежую версию программы B.U.D.S.

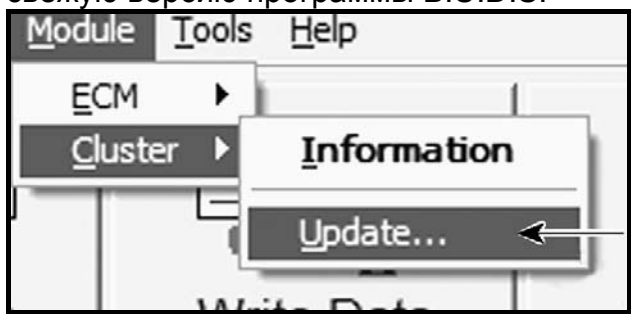

В программе B.U.D.S. выберете Module, Cluster, затем Update.

| ise                                 | e following upo<br>termine which |  |  |
|-------------------------------------|----------------------------------|--|--|
| The following up<br>determine which | 1                                |  |  |

| Update Database                                                                                                    |            |                                                                                                    | ?×             |  |  |
|----------------------------------------------------------------------------------------------------|------------|----------------------------------------------------------------------------------------------------|----------------|--|--|
| The following updates are available for this CLUSTER. Before updating, consult all related bulletins to<br>determine which update you should select. |            |                                                                                                    |                |  |  |
| Name                                                                                                    | Date       | Description                                                                                                    | File Name      |  |  |
| 278 002 318 REV3                                                                                                    | 2008-03-14 | MY2008 Cluster update calibration boat<br>model 218A 218B 328A 328B                                            | 296 000 264 fc |  |  |
| 278 002 327 REV3                                                                                                    | 2008-03-14 | MY2008 Cluster update calibration boat<br>model 338A 338B 268A 268B 188A 188B<br>178A 178B 178C 178D 318A 318B | 296 000 264.fc |  |  |
| 278 002 329 REV3                                                                                                    | 2008-03-14 | MY2008 Cluster update calibration boat<br>model 288A 288B                                                      | 296 000 264 fc |  |  |
| 278 002 320 REV3                                                                                                    | 2008-03-14 | MY2008 Cluster update calibration boat<br>model 148A 148B 158A 158B                                            | 296 000 264 fc |  |  |
| 2006 Cal for 08 gauge                                                                                                    | 2007-12-12 | All boat MY2006 Cluster Service parts                                                                          | 296 000 264 fc |  |  |
| 2007 Cal for 08 gauge                                                                                                    | 2007-12-12 | All boat MY2007 Cluster Service parts                                                                          | 296 000 264 fc |  |  |
|                                                                                                    | Q          | < Qancel                                                                                                    |                |  |  |

## ⇔

Исходя из модельного года или номера модели, в описании будет видно какой файл калибровки необходимо загрузить (номер модели и модельный год можно найти на странице Vehicle в разделе Identification).

Выберете файл и нажмите ОК.

⇒Примечание: Если в информационный центр установлена неверная калибровка, просто повторите процедуру и установите верную калибровку. 🗢

Если кластер не откалиброван или установлена неверная калибровка. Вы увидите рассогласованность показаний указателя уровня топлива, системы VTS и/или тахометра.

- Указатель уровня топлива будет пока-• зывать пустой бак.
- Все сегменты дисплея VTS будут включены.
- Тахометр покажет "0" или "5000".

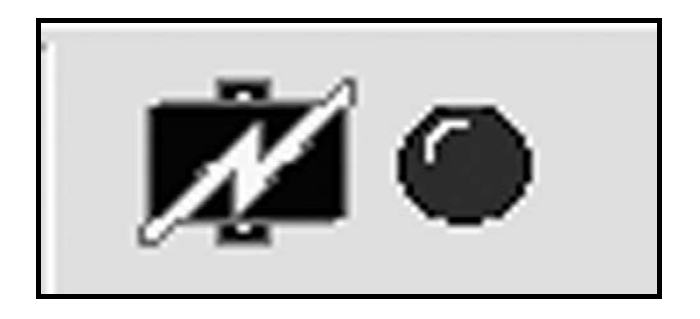

**Примечание:** Даже после того, как кластер откалиброван, иконка напоминания в нижнем правом углу экрана B.U.D.S. будет видна.